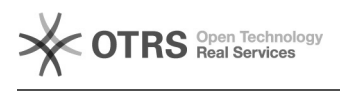

## Creating a CSR using cPanel

## 2024/05/02 10:31:34

## **FAQ Article Print**

| Category:                                                                                                    | Hosting      | Votes:       | 0                     |  |
|----------------------------------------------------------------------------------------------------|--------------|--------------|-----------------------|--|
| State:                                                                                                    | public (all) | Result:      | 0.00 %                |  |
| Language:                                                                                                    | en           | Last update: | 15:52:44 - 2015/06/28 |  |
|                                                                                                    |              |              |                       |  |
| Keywords                                                                                                    |              |              |                       |  |
| cpanel, csr, ssl certificate                                                                                                    |              |              |                       |  |
|                                                                                                    |              |              |                       |  |
| Symptom (public)                                                                                                    |              |              |                       |  |
| I need to generate a CSR to apply for a secure certificate but am unsure how?                                                                                                    |              |              |                       |  |
|                                                                                                    |              |              |                       |  |
| Problem (public)                                                                                                    |              |              |                       |  |
|                                                                                                    |              |              |                       |  |
|                                                                                                    |              |              |                       |  |
| Solution (public)                                                                                                    |              |              |                       |  |
| You can create a CSR in your cPanel interface using the following steps                                                                                                    |              |              |                       |  |
| 1. Login to your cPanel control panel.                                                                                                    |              |              |                       |  |
| 2. Find and click on SSL/TLS Manager.                                                                                                    |              |              |                       |  |
| 3. Click on Generate, view, upload, or delete your private keys.                                                                                                    |              |              |                       |  |
| 4. Scroll to the bottom of the page to the Generate a New Key Enter the domain you want to create an SSL Certificate for in the Host<br>text box or select the domain from the drop down menu. This should be the name through which the certificate will be accessed<br>(usually the fully-qualified domain name, e.g., www.example.com or mail.example.com                                                                                                    |              |              |                       |  |
| 5. Click the Generate button.                                                                                                    |              |              |                       |  |
| 6. The private key will be saved in cPanel so there is no need to copy it. Click Return to SSL Manager.                                                                                                    |              |              |                       |  |
| 7. Click on Generate, view, or delete SSL certificate signing requests.                                                                                                    |              |              |                       |  |
| 3. In the Generate a New Certificate Signing Request section, enter the relevant below:<br>Host - The domain that you entered or selected when generating the private key.<br>Country - If needed, you can find your two-digit country code in our list.<br>State - The state in which your organization is located. Do not use an abbreviation.<br>City - The city in which your organization is located.<br>Company - The legally registered name of your organization/company.<br>Company Division - The name of your department within the organization (frequently this entry will be listed as "IT," "Web<br>Security," or is simply left blank).<br>Email - Your email address where the CSR will be sent.<br>Pass Phrase - Make up a password to be associated with the certificate. You will need to remember this password later. |              |              |                       |  |
| 9. Click the Generate button. The CSR will display in the window.                                                                                                    |              |              |                       |  |
| 10. Copy and paste the entire CSR (including the BEGIN and END lines) into the CSR order form.                                                                                                    |              |              |                       |  |
| 11. After you receive your SSL Certificate, you can install it.                                                                                                    |              |              |                       |  |
|                                                                                                    |              |              |                       |  |